### C82 Aura Transmitter for Hearing Aids

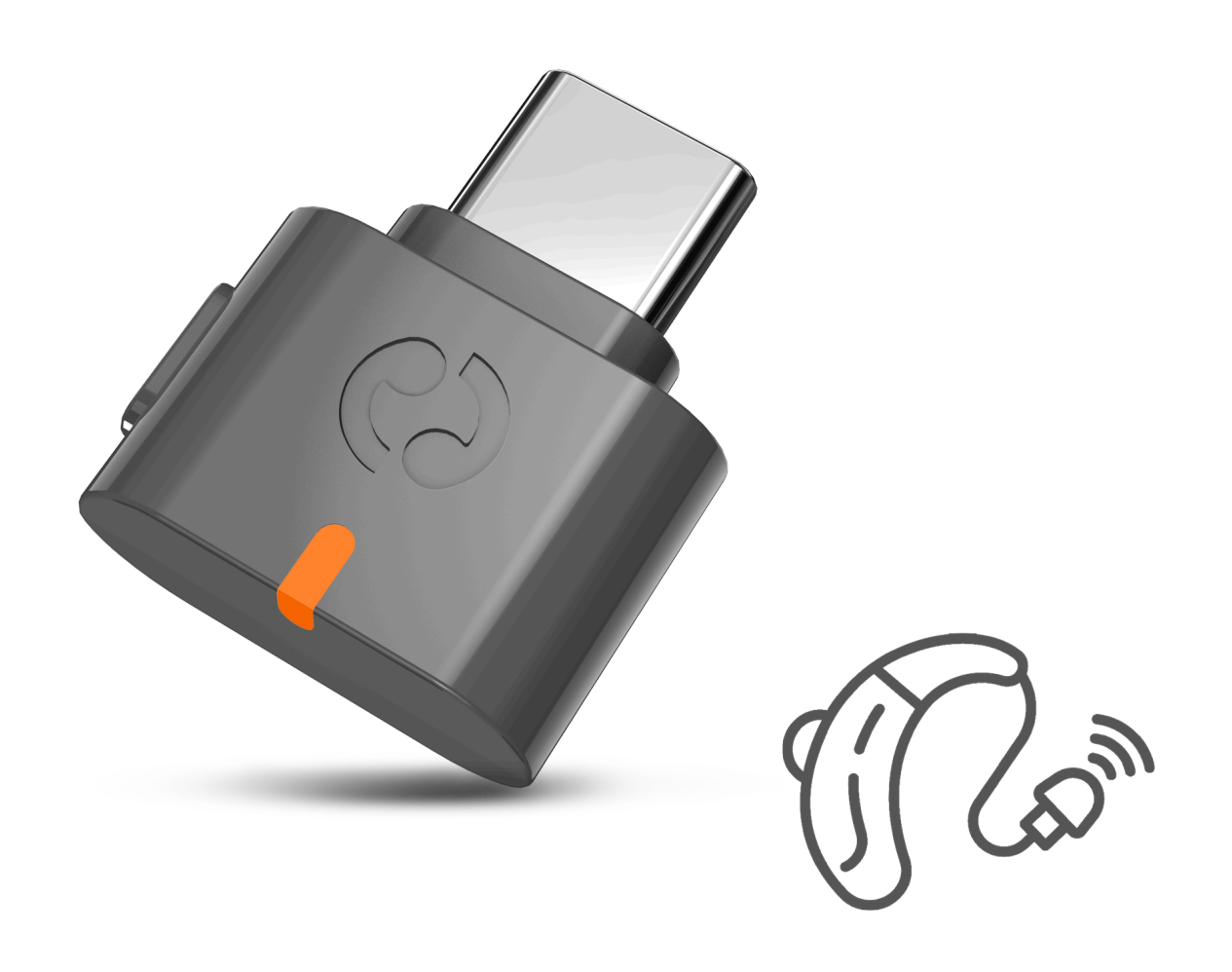

## Interactif Guide de configuration

Version 1.5

Démarrer la configuration

### Menu Principal

- 1. <u>Avant de commencer</u>
- 2. <u>Boutons & Indicateurs</u>
- 3. <u>Appareils auditifs compatibles</u>
- 4. <u>Utiliser avec l'application</u>
- 5. <u>Utiliser avec un téléphone Samsung</u>
- 6. Fonctionnalités avancées
- 7. Enregistrer votre produit

#### 8. Assistance en direct

9. <u>Évaluer ce guide</u>

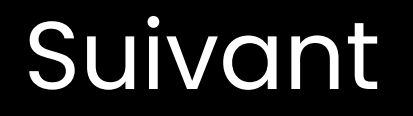

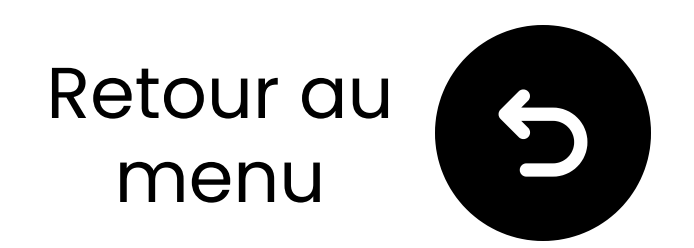

### 1. Avant de commencer

- Clé uniquement pour Auracast (pas pour Bluetooth standard)
- Envoie le son aux appareils Auracast
- Prend en charge les aides auditives
  → [Voir les appareils compatibles]
- Mode par défaut : Aide auditive

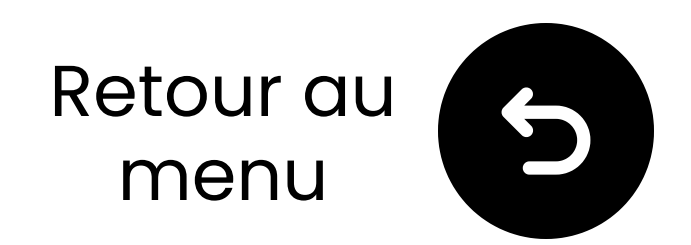

#### 2. Boutons & Indicateurs

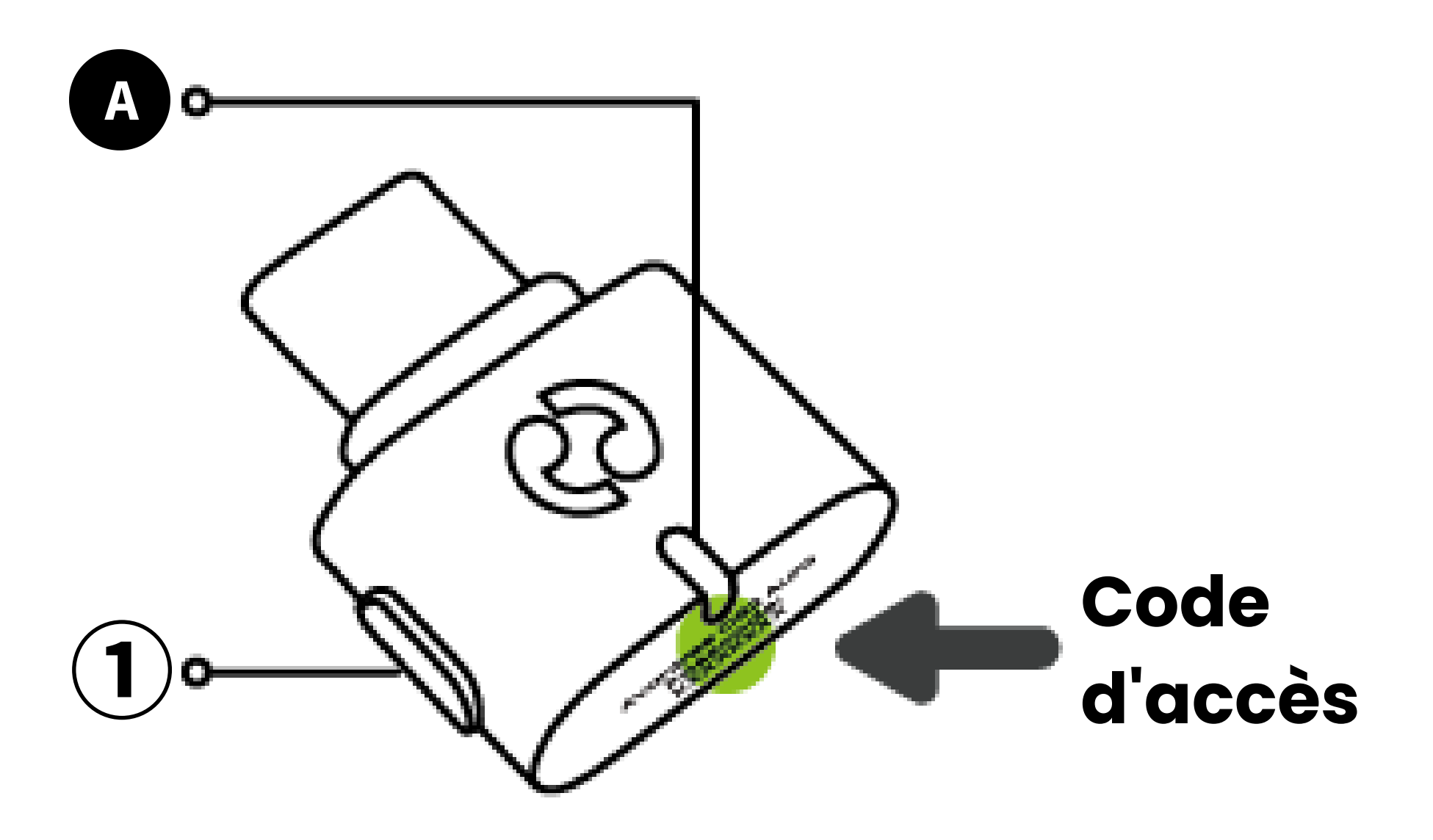

 Appuyez et maintenez ① MFB pendant 6s pour changer de meda.

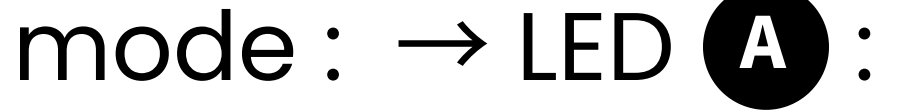

- **Blanc** = Appareil auditif
- Orange = HD
- LED fixe = Diffusion

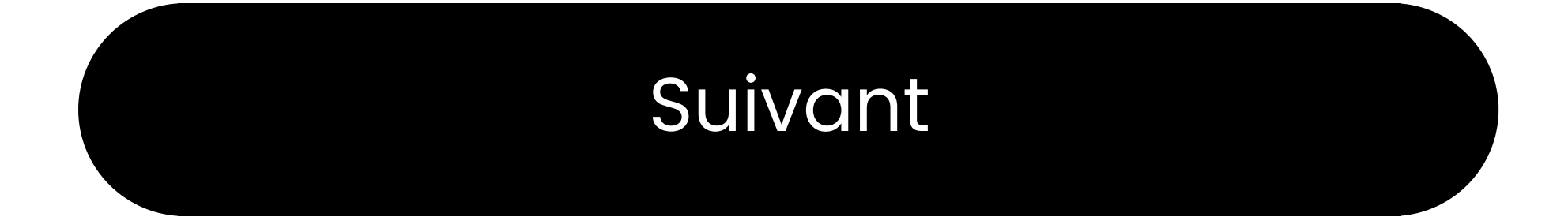

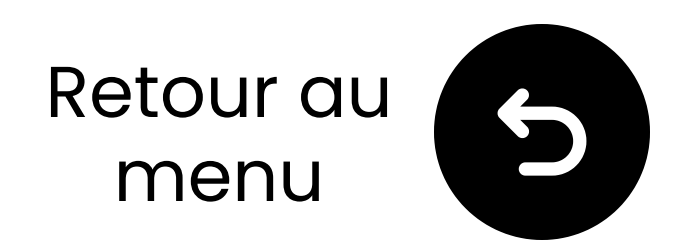

### 3. Appareils compatibles

#### A. Auracast-Activé

Connectez-vous via ynotre application compagnon pour appareils auditifs ou <u>un assistant Auracast (par</u> <u>ex.Samsung S24)</u>

- ReSound Nexia,
- ReSound Vivia
- ReSound Savi
- Beltone Commence
- Beltone Envision
- Beltone Serene
- GN Danalogic Extend
- Jabra Enhance Pro 20
- Jabra Enhance Pro 30

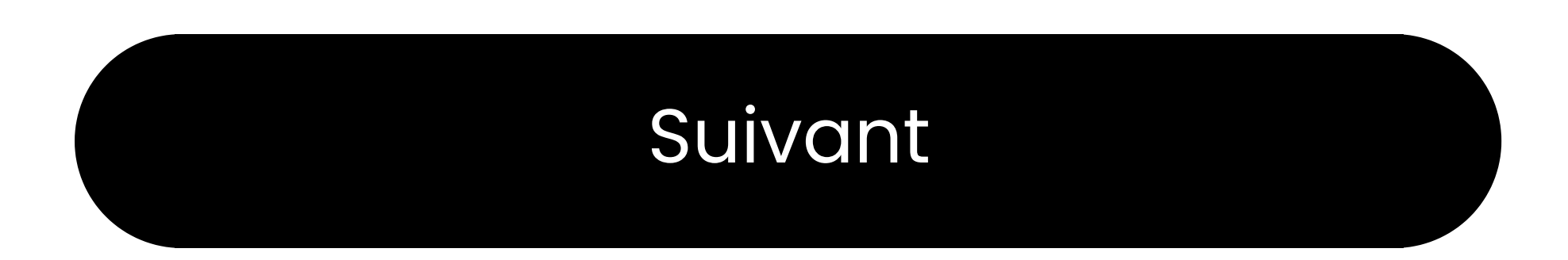

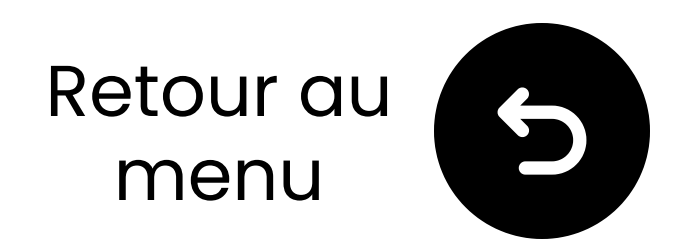

### 3. Appareils compatibles

**B. Prêt pour Auracast** Nécessite <u>un assistant Auracast (par</u> <u>ex. Samsung S24)</u> pour connecter

- Phonak Infinio Sphere 90
- Starkey Edge Al
- Oticon Intent
- Signia Pure Charge
- Signia Go IX
- Rexton Reach

#### Note :

Le support des appareils est mis à jour régulièrement. Vérifiez FAQ pour la dernière liste.

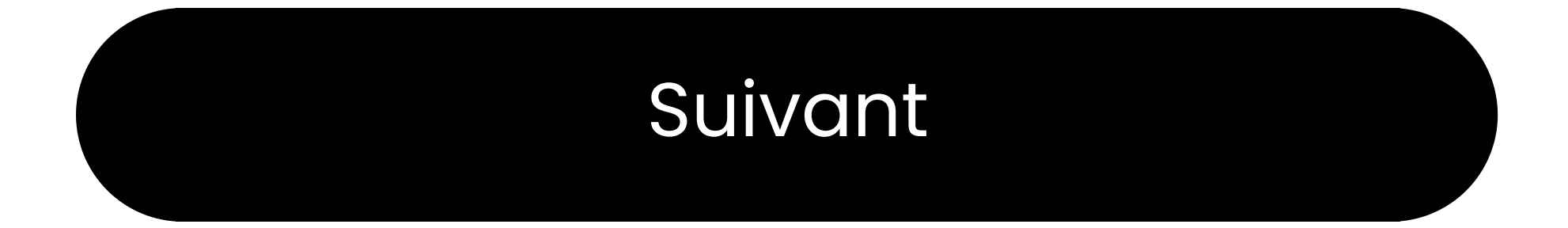

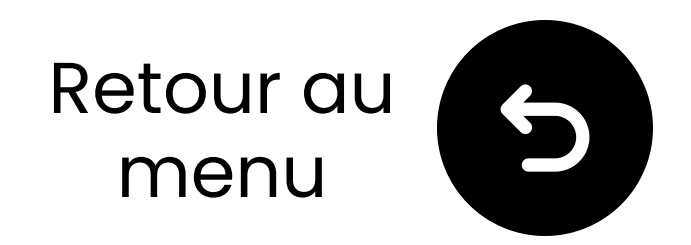

# 4. Utiliser avec l'application

- 11 Branchez le C82 Aura et lancez l'audio.
- 21 Sur l'application de votre aide auditive : go à **LE Audio/Auracast**.
- 3⊠ Appuyez sur **Aura\_XXXX**, puis saisissez le mot de passe. → Vous êtes prêt.

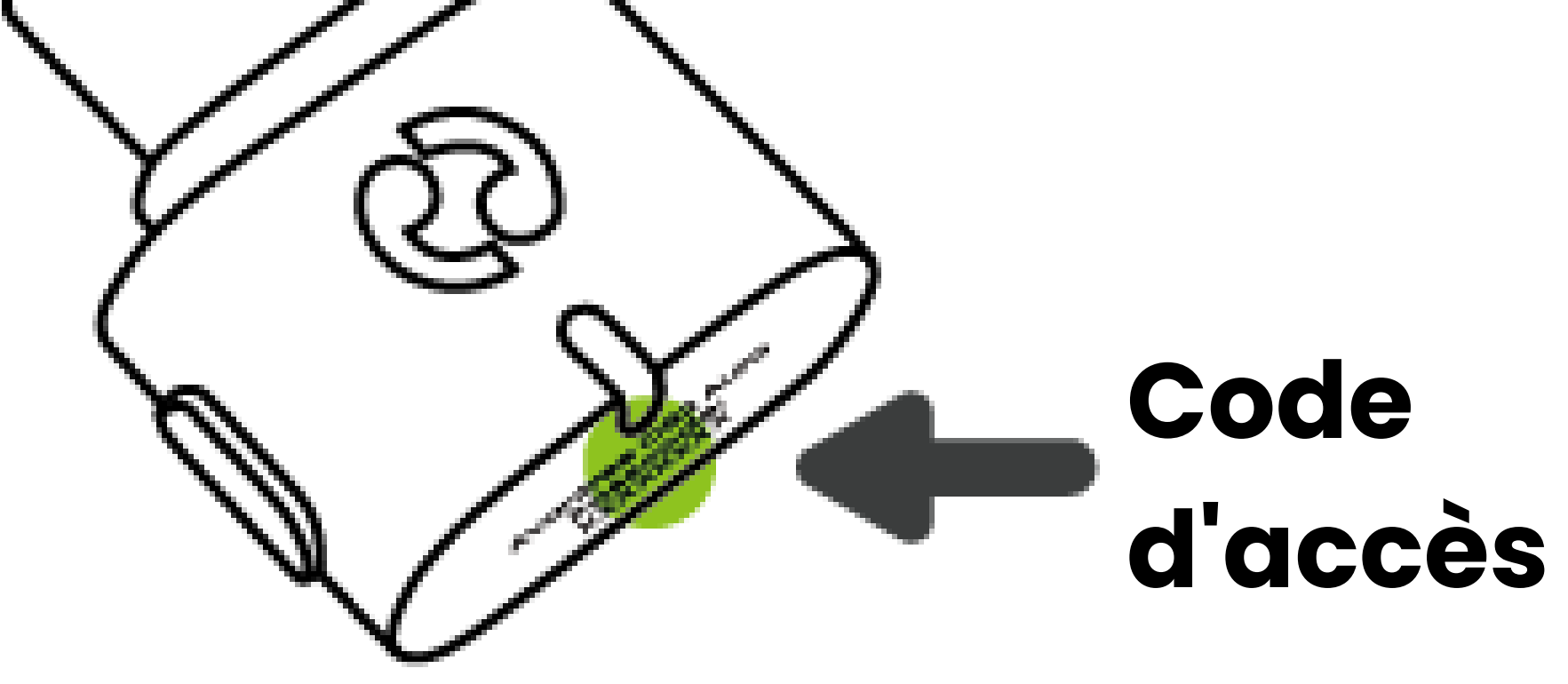

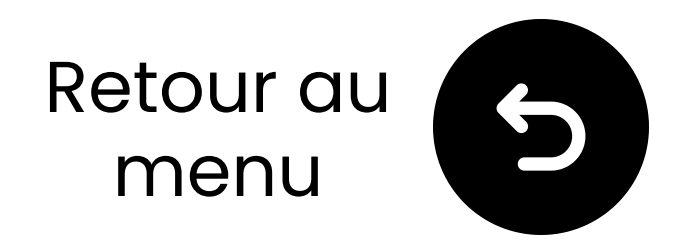

### 5. Utiliser avec un téléphone Samsung

Nancher le C82 Aura et lire l'audio.

2🛛 Activer le Bluetooth et choisir vos appareils auditifs.

3 Appuyer sur et activer **LE Audio**.

4 Appuyer sur Écouter la diffusion Auracast > Aura\_XXXX.

5🛛 Entrer le mot de passe.

→ Vous êtes prêt.

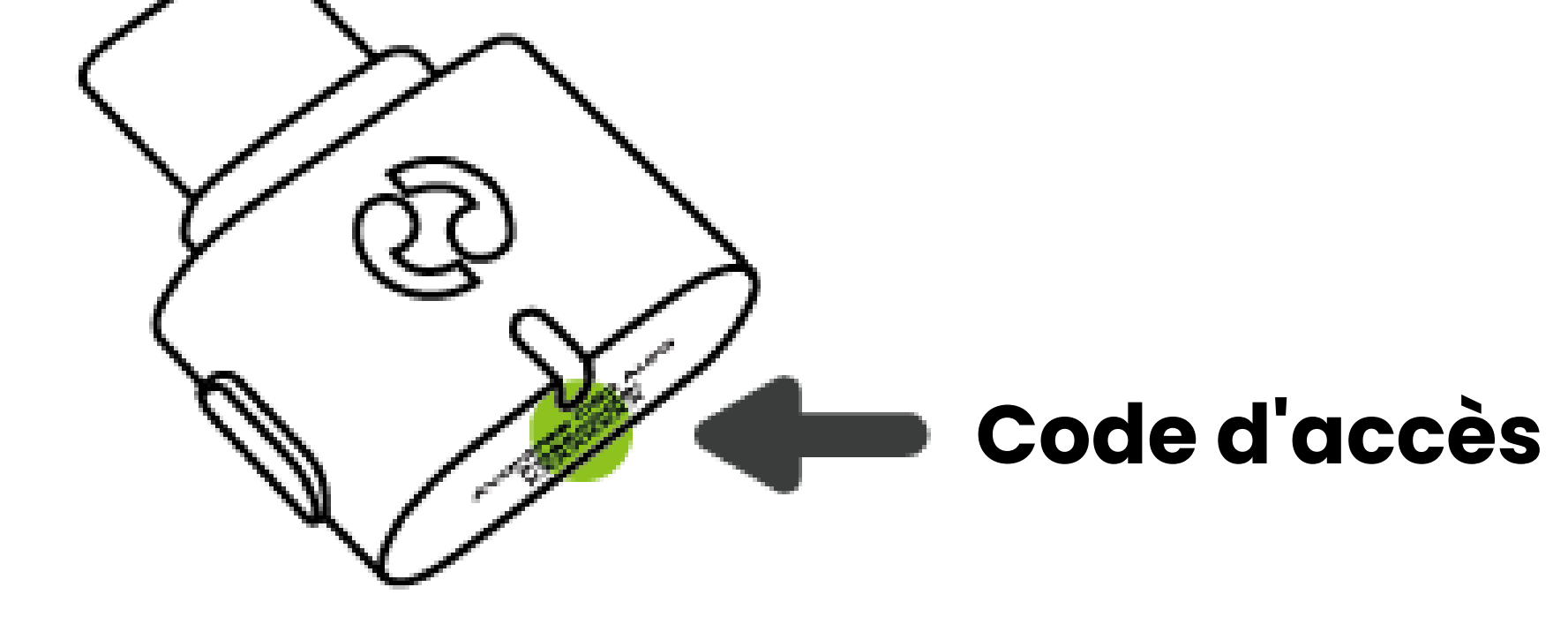

### Trouver des alternatives au téléphone Samsung 🥕

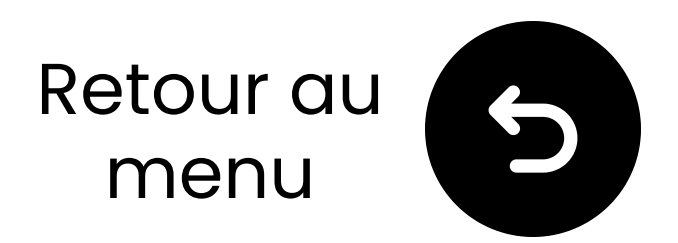

### 6. Fonctionnalités avancées

#### 6.1 Mise à jour du firmware

12 Télécharger Mise à jour Avantree sur votre PC.

- 218 Brancher le C82 Aura.
- 311 Installer et lancer l'application.

4🛛 Suivez les étapes dans l'application.

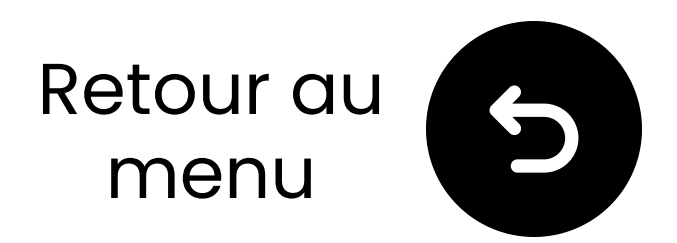

### 6. Fonctionnalités avancées

#### 6.2 Configuration du mode HD

C82 Aura prend en charge le son HD avec des écouteurs Auracast comme Avantree Infinity.

Contactez-nous pour savoir comment configurer.

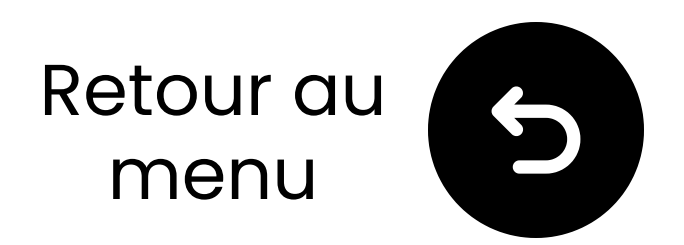

# 7. Enregistrez votre produit

Inscrivez-vous maintenant pour :

- Recevoir des notifications de mises à jour du firmware.
- Prolonger la garantie à 24 mois GRATUIT.
- Bénéficier d'un support prioritaire.

Inscrivez-vous maintenant 7

#### Vous êtes prêt

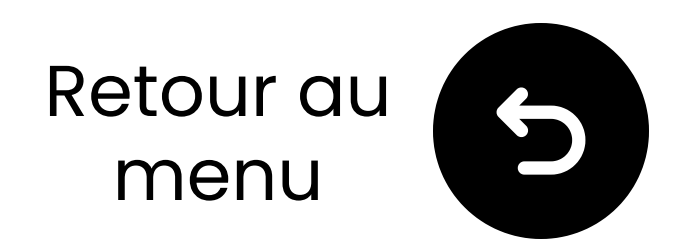

### 8. Assistance en direct avec un agent

#### Nous répondrons dans **1 jour** ouvrable

Options de support rapide :

Email : support@avantree.com

Programmer un rappel 
↗

Soumettre un ticket 🖊

Chat en direct 7

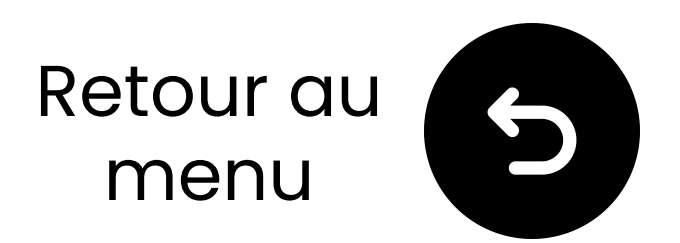

### 9. Évaluez ce guide

Merci d'avoir choisi C82 Aura !

Nous espérons que ce guide vous a aidé à commencer.

Votre évaluation rapide nous aide à nous améliorer :

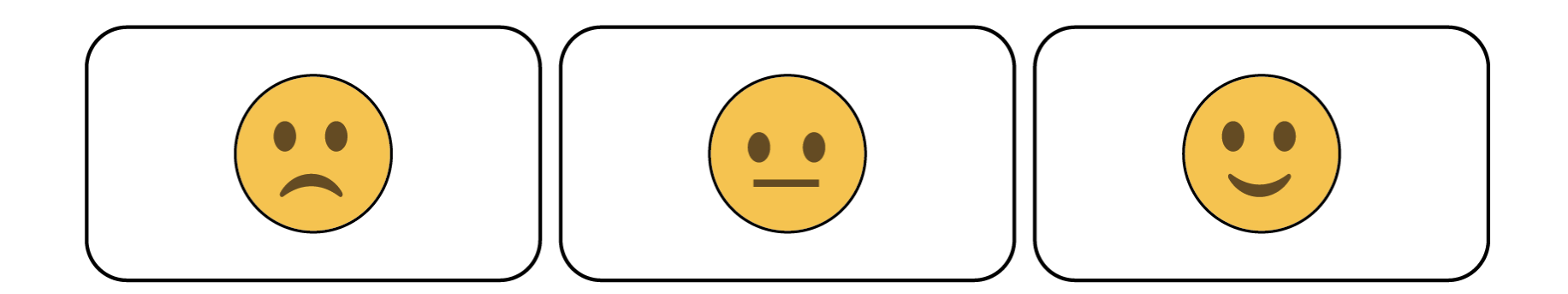